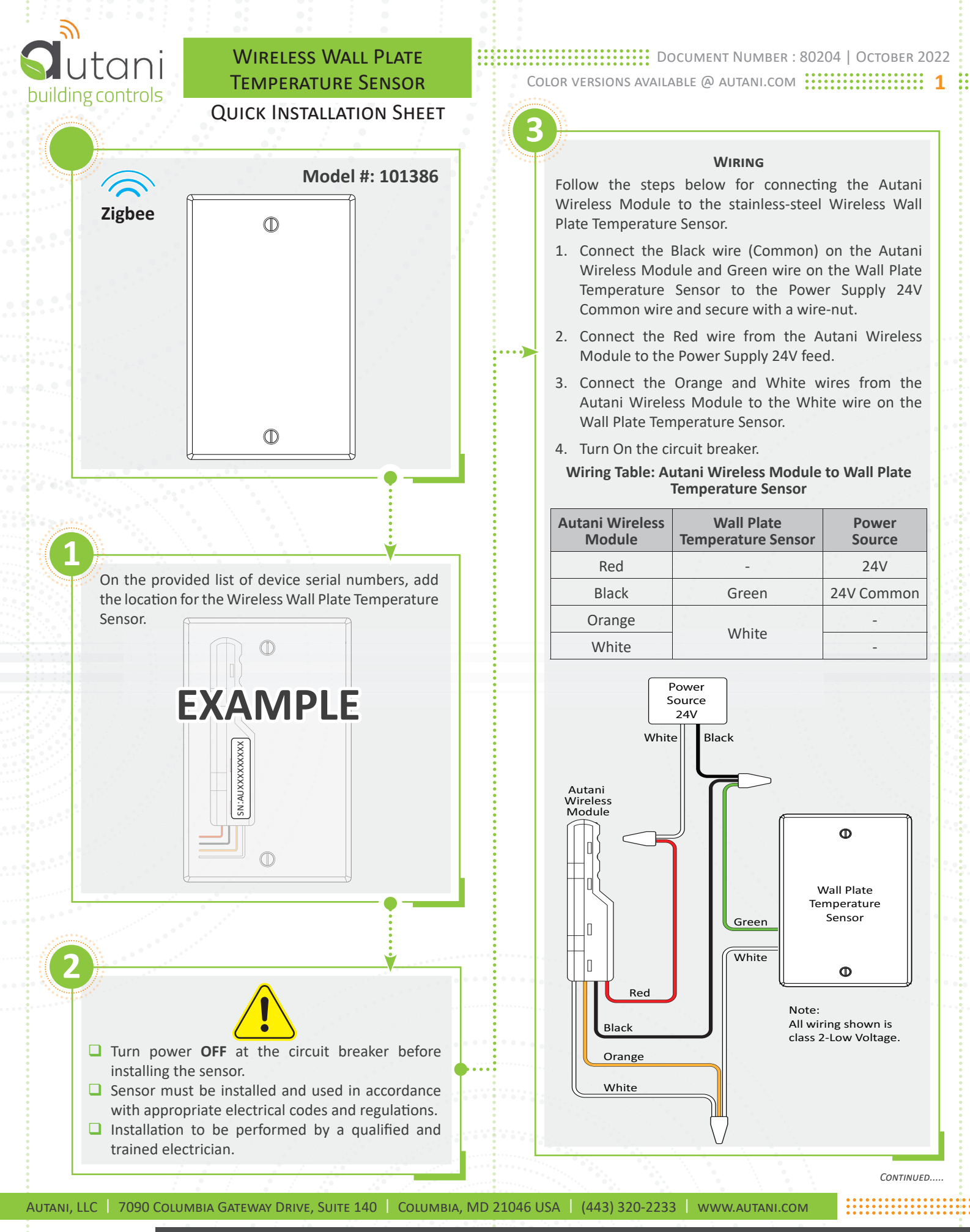

COPYRIGHT AUTANI, LLC 2022. ALL RIGHTS RESERVED. FOR WARRANTY AND OTHER LEGAL INFORMATION, GO TO WWW.AUTANI.COM/LEGAL

.....

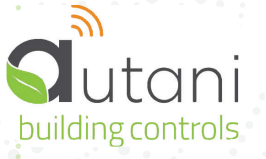

## WIRELESS WALL PLATE TEMPERATURE SENSOR

## **QUICK INSTALLATION SHEET**

## MOUNTING

Carefully insert the wires and Autani Wireless Module into the in-wall workbox and secure with the provided screws.

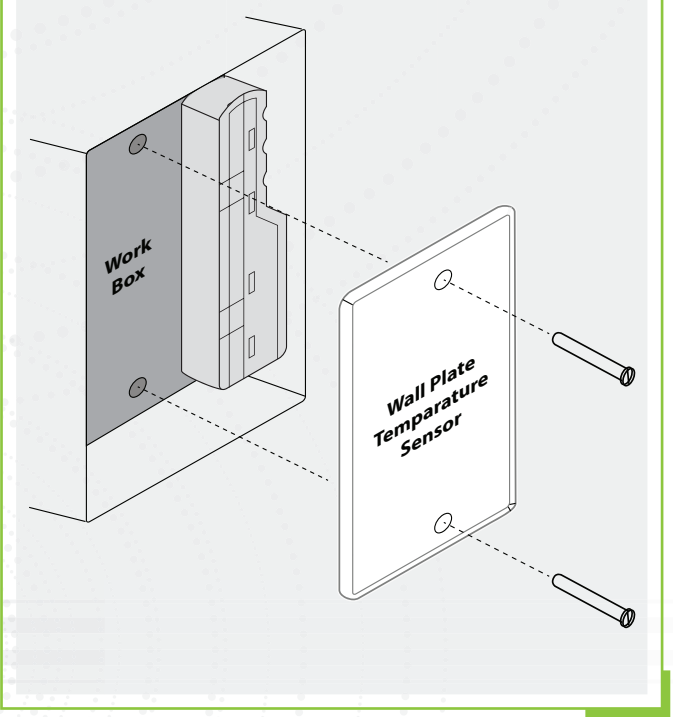

Document Number : 80204 | October 2022
Color versions available @ autani.com

## SERIAL NUMBER INFORMATION & TRACKING

The serial number or ID of a device is used to track device installation locations and details for the commissioning process. The identification information for each device should be tracked in a meaningful way, many devices include duplicate 'stickers' with this information. Autani provides an iOS app to assist with the process.

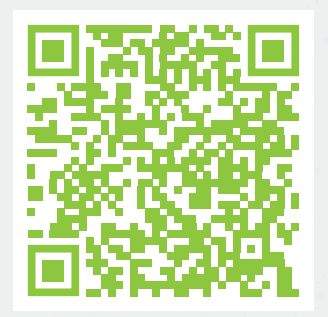

For help getting starting with the iOS Commissioning App please see Autani's User Guide for the iOS Commissioning App.

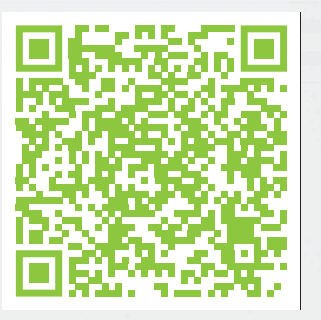

Once commissioning details are collected, either through the iOS Commissioning App, or by tracking identifiers on drawings/spreadsheets. Please provide this information to support@autani.com to begin the commissioning process.

Autani, LLC | 7090 Columbia Gateway Drive, Suite 140 | Columbia, MD 21046 USA | (443) 320-2233 | www.autani.com

•••••

COPYRIGHT AUTANI, LLC 2022. ALL RIGHTS RESERVED. FOR WARRANTY AND OTHER LEGAL INFORMATION, GO TO WWW.AUTANI.COM/LEGAL